# Contents

| DECLARATION                                               | 2  |
|-----------------------------------------------------------|----|
| PRECAUTIONS                                               | 2  |
| CAUTION                                                   | 3  |
| FEATURE                                                   | 4  |
| INCLUDED ITEMS                                            | 5  |
| SPECIFICATION                                             | 6  |
| CHAPTER 1 APPEARANCE DESCRIPTION AND CONFIGURATION        | 7  |
| 1.1 Appearance Parts of Supvan Tube Printer               | 7  |
| 1.2 LCD DISPLAY DESCRIPTION                               |    |
| 1.3 Key Functions                                         | 9  |
| CHAPTER 2 CONSUMABLE INSTALLATION                         | 11 |
| 2.1INSTALLATION AND REMOVAL OF RIBBON CASSETTE            |    |
| 2.2INSTALLATION AND REMOVAL OF LABEL CASSETTE             | 12 |
| 2.3INSTALLATION AND REMOVAL OF TUBE AND TUBE ADJUSTER     | 13 |
| 2.4 REPLACEMENT OF HALF-CUTTER AND CUTTING BOARD ASSEMBLY | 14 |
| CHAPTER 3 MAIN FUNCTION KEYS                              | 16 |
| CHAPTER 4 CONNECTING TP86E TUBE PRINTER TO PC             | 20 |
| 4.1 PC CONNECTION SPECIFICATIONS FOR TP86E TUBE PINTER    | 20 |
| 4.2 INSTALLATION PROCEDURE FOR TP86E TUBE PRINTER         | 20 |
| CHAPTER 5 OTHERS                                          | 21 |
| 5.1FUNCTIONS OF KEY COMBINATION                           | 21 |
| 5.2 SPECIFICATION OF SUPVAN CONSUMABLES                   | 21 |
| 5.3How to Operate the Tube Printer Correctly              | 22 |
| 5.4TROUBLESHOOTING                                        | 23 |
| 5.5SYMBOLS                                                |    |

## Declaration

- 1. "硕方"and "Supvan" are registered trademarks of Supvan Technology (Beijing) Co., Ltd.
- 2. For any information about the instruction contents, Supvan reserves the right to vary because of the upgrade of tube printer.
- 3. Supvan will not be responsible for any consequence caused by operations which do not follow the requirements of instructions.
- **4.** If you want to know more about the machine or Supvan, please visit www.supvan.com.

### Precautions

#### Warning

- 1. Please use a single power socket. Do not use any socket inserted with multiple devices, this may cause a fire or electric shock.
- 2. Do not let any metal or liquid get into tube printer. This may cause fire or electric shock or machine damage.
- 3. Do not use power plug with wet hand in case of any electric shock.
- 4. When open the upper cover, do not let any object contact with the moving part of tube printer.
- 5. Use voltage between 100 and 240V AC. If not, it may result in fire, electrical shock or machine failure.
- 6. Do not disassemble or modify the tube printer without any authorization. This may lead to fire or electric shock.
- 7. Please let the tube printer away from alcohol, gasoline and other flammable solvents as well as any ignition source to prevent any deflagration and fire.
- 8. When clean the tube printer, please use wet gauze that has been twisted closely. Do not use any flammable organic solvent.
- 9. When find any abnormal smell or noise in operation, please turn off the tube printer immediately, pull out its plug and contact with your dealer.
- 10. Please use the tube printer in a clean place. Do not use it on carpet. Otherwise, the dust may cause short circuit or even fire.
- 11. When there is any foreign object getting into the tube printer, do not use it in case of any damage.
- 12. The machine can only print  $\Phi \le 6.0$ mm tube or heat shrink tube. Printing  $\Phi > 6.0$ mm tube may affect the print effect, cause a printing error, or even damage the print head.

## Caution

- 1. Not all consumables are suitable for your tube printer because of the difference of consumable specification. Please choose Supvan original consumables to enjoy the premium print quality and avoid malfunction of the printer.
- 2. Supvan will not be responsible for any warranty caused by counterfeit ribbon or label.
- 3. Do not touch the print head with hand.
- 4. Please use the cutter carefully to avoid injured.
- 5. Touching the print head which just finished working may cause your skin being burnt.
- 6. Please keep the printer away from high moisture environment in case of electric shock.
- 7. If the machine will not be used for a long time, unplug the AC adapter from the power outlet. Otherwise, electrical leakage may occur.
- 8. The machine is very precision. Please operate it on a flat surface to prevent falling damage or shock vibration.
- 9. Do not compress your tube printer.
- 10. Keep away from any electromagnetic interference which generates a magnetic field.
- 11. Do not block the outlet of the printer.
- 12. Do not press the keyboard too hard.
- **13**. In operation, do not pull out any print media forcibly from the outlet. Take it out after cutting. Otherwise, this will affect the printing result or damage your tube printer.
- 14. Consumables or tube printer shall be stored in a dry place with ventilation, room temperature, and non-direct sunlight.

## Feature

- 1. Multilingual operating system, supporting 16 system languages, with special key for multilingual input.
- 2. Fast printing speed, achieving batch rapid printing.
- 3. LCD with white backlight.
- 4. Powerful function keys make operation more convenient and simple.
- 5. Standard 78-key QWER layout keyboard.
- 6. With memory function in case of power-down.
- 7. Automatic half/full cutting functions.
- 8. Memory capacity can store up to 64 files for easy calls at any time.
- 9. Can use SD card to achieve file backup and offline printing
- 10. PC connect, able to import Excel for batch printing
- 11. Its portable design suits various occasions.
- 12. The hard case is reliable which can protect the tube printer effectively.

## **Included Items**

- 1. One Supvan TP86E Tube Printer
- 2. One Tube Adjuster
- 3. One Ribbon Cassette (Black)
- 4. One Label Cassette (Random color and size)
- 5. One Power Adapter (Including Power Cord)
- 6. One USB Computer Cable
- 7. One User Manual
- 8. One SD Card
- 9. One SD Card Reader
- 10. One Qualified Certificate
- 11. One Test Printing Sample
- 12. One Hard Case

# Specification

| Model                        | TP86E                                                   |  |
|------------------------------|---------------------------------------------------------|--|
| Printing method              | Thermal transfer                                        |  |
| Resolution                   | 300dpi                                                  |  |
| Printing speed               | 50pcs/min,20mm/pcs                                      |  |
| Ink Ribbon length            | Black:100m,White:80m,Red:80m                            |  |
| System language              | 16                                                      |  |
| Character size               | Label:1-7                                               |  |
|                              | Tube:1-5                                                |  |
| Repeat                       | 1-200                                                   |  |
| Media cutting method         | Automatic half-cutting, Automatic full-cutting          |  |
| Media type                   | Tube, Heat shrink tube, Label, Plate                    |  |
| Keyboard                     | 78keys QWER layout keyboard                             |  |
| Dimension(L×W×H)             | 319mm×273mm×93mm                                        |  |
| Weight                       | 3.2kg(printer only)                                     |  |
| Power supply                 | AC adapter(Input : 100-240V 50/60Hz, Output:13.5V-3.0A) |  |
| Display                      | LCD with white back light ;2 lines editing is possible  |  |
| Internal memory              | Up to 64 Files                                          |  |
| External memory              | SD card available                                       |  |
| <b>Operating environment</b> | 15℃-35℃                                                 |  |
| PC interface                 | Professional editing software, support Excel import     |  |
| Tuba                         | PVC tubeΦ2.5-Φ6mm,                                      |  |
| Tube                         | Heat shrink tube $\Phi$ 2.5- $\Phi$ 6mm                 |  |
| T -h -l                      | Exclusive cassettes(White, yellow, silver)              |  |
| Laber                        | Widths:6mm, 9mm,12 mm.Length:16m                        |  |
| Insert Stick Plate           | 4mm plate                                               |  |

# **Chapter 1 Appearance Description and Configuration**

## 1.1 Appearance Parts of Supvan Tube Printer

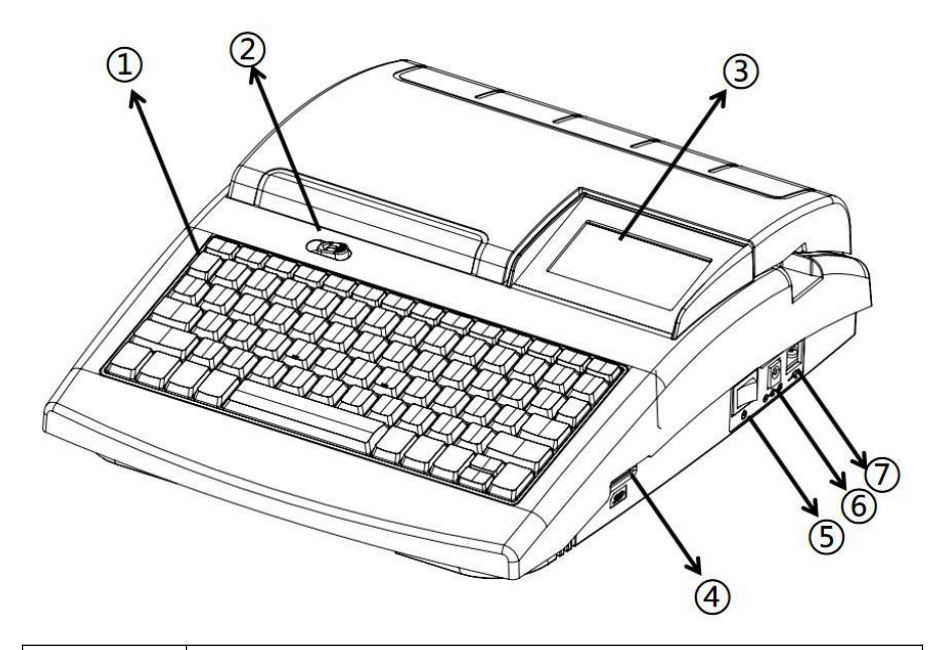

| SEQ | Name                 |  |
|-----|----------------------|--|
| 1   | Keyboard             |  |
| 2   | Cover opening button |  |
| 3   | LCD display          |  |
| 4   | SD card slot         |  |
| 5   | Switch               |  |
| 6   | Power outlet         |  |
| 7   | USD port             |  |

# **1.2** LCD Display Description

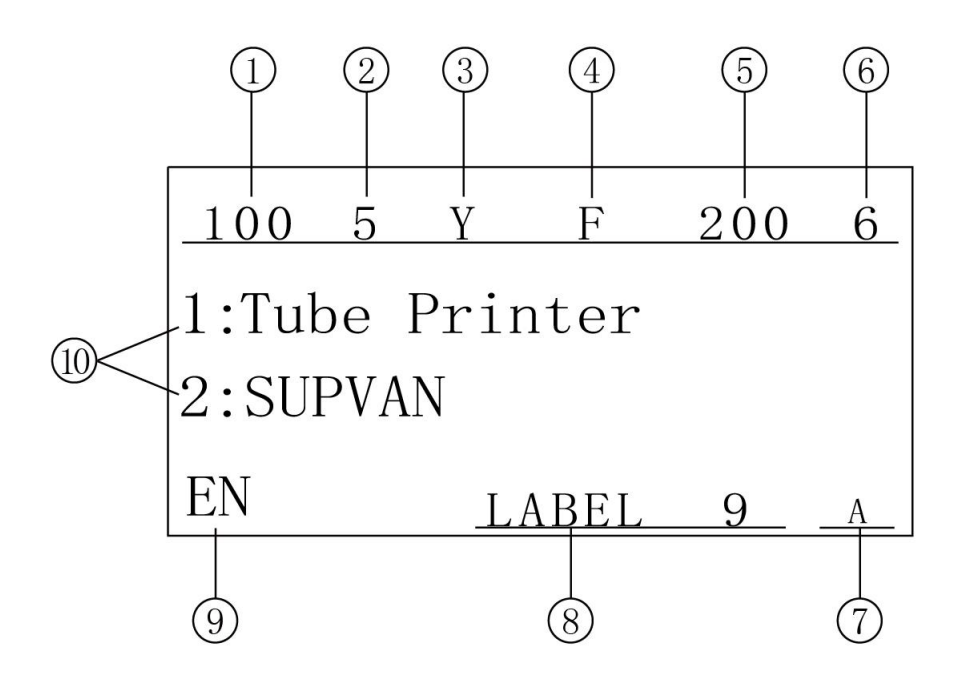

| No. | Key words  | Description                                                                     |
|-----|------------|---------------------------------------------------------------------------------|
| 1   | Seg Length | Length of segment that cursor locates                                           |
| 2   | Char Size  | Character size of segment that cursor locates                                   |
| 3   | Set Cut    | Setting cut state between segments:<br>Normal; Half cut; Solid line             |
| 4   | Frame      | Frame setting state of segment that cursor locates.<br>Normal; Frame; Underline |
| 5   | Repeat     | Repeat printing times of segment that cursor locates.                           |
| 6   | Density    | Setting value of density level.                                                 |
| 7   | Caps Lock  | Current setting state of letter uppercase/lowercase                             |
| 8   | Media      | The setting type of printer media                                               |
| 9   | Language   | Current system language                                                         |
| 10  |            | Display content: Segment numbering and segment content.                         |

## **1.3** Key Functions

| No.      | Key words  | Description                                                             |  |  |
|----------|------------|-------------------------------------------------------------------------|--|--|
| 1        | ESC        | Cancel the current setting, operation, or error description and can     |  |  |
|          |            | go back to upper menu                                                   |  |  |
| 2 Madia  |            | Select print consumable type (PVC tube, heat shrink tube,               |  |  |
| 2        | Meula      | label ,plate)                                                           |  |  |
| 2        | Sag Langth | Set the length of the segment, which can be set to automatic and        |  |  |
|          | Seg Length | specified(6-100mm)                                                      |  |  |
| 1        | Char Size  | Set the font size for the current and following segments, and enable    |  |  |
| 4        |            | automatic and specified font sizes                                      |  |  |
| 5        | Reneat     | Set the number of repeated prints of the current segment that the       |  |  |
|          | Repeat     | cursor is at, and the following segment                                 |  |  |
| 6        | Frame      | Set underline and various frames of the current segment that the        |  |  |
| 0        | Traine     | cursor is at, and the following segment                                 |  |  |
|          |            | Set print data direction of the segment where the cursor is at, and all |  |  |
| 7        | Vertical   | the following segments , can set horizontal, vertical and               |  |  |
|          |            | rotate, default is horizontal direction)                                |  |  |
| 8        | Char Space | Set the distance between characters and the distance between lines      |  |  |
| 9        | Density    | Set print density                                                       |  |  |
| 10 Alian |            | Set the alignment for the edited print content (default is center),     |  |  |
| 10       | mign       | include (center, left, right, justify, and adjust print position)       |  |  |
| 11       | SEQ        | Set alphabet or number sequence (one setting for each segment)          |  |  |
| 12       | Set Cut    | Set half cut or solid line between segments, and set cut depth          |  |  |
| 13       | File       | Create / save / open / delete file + clear storage                      |  |  |
| 14       | Stop       | Cancel the print job in progress                                        |  |  |
| 15       | Lng        | Switch upper and lower cases,Long press for the system language         |  |  |
| 15       | A/a        | selection                                                               |  |  |
| 16       | ÂÄ···      | Select variant of the Latin letter                                      |  |  |
| 17       | Test       | To solve the discrepancy problem between set media segment              |  |  |
| 1/ Test  |            | length and actual print length                                          |  |  |
| 18       | Print      | Print all the currently edited files                                    |  |  |
|          |            | Font                                                                    |  |  |
|          |            | Character Width                                                         |  |  |
| 19       | Set        | Low Tem.Print                                                           |  |  |
|          |            | Segment Length Calibration                                              |  |  |
|          |            | Print Position Adjustment                                               |  |  |

|    |           | Half cut Depth Adjustment                                               |
|----|-----------|-------------------------------------------------------------------------|
|    |           | SEQ Priority                                                            |
|    |           | Contrast                                                                |
|    |           | Brightness                                                              |
|    |           | Factory Reset                                                           |
| 20 | Symbol    | Insert symbol                                                           |
| 21 | $X^2 X_2$ | Superscript and subscript                                               |
| 22 | Double    | Set 2 rows of characters in one segment                                 |
| 22 | Rows      |                                                                         |
| 23 | Delete    | Select delete                                                           |
|    |           | Make rubber roller reversal; if the printed media entangles on the      |
| 24 | Rev.Feed  | roller and is unable to be pulled out, use this function to reverse the |
|    |           | roller, which helps taking out the media                                |

# **Chapter 2 Consumable Installation**

As an equipment manufacturer, Supvan can provide only four major categories of consumable media including ribbon, label, tube, and cutter group. For other consumable media, please contact with your supplier.

### 2.1Installation and Removal of Ribbon Cassette

- 2.1.1 Installation of ribbon cassette
  - (1) See Figure 1. Tighten the ribbon according to the direction of arrow on ribbon cassette.
  - (2) Put the print head in a non-printable position.
  - (3) See Figure 2. Place the ribbon cassette at the position marked on tube printer.

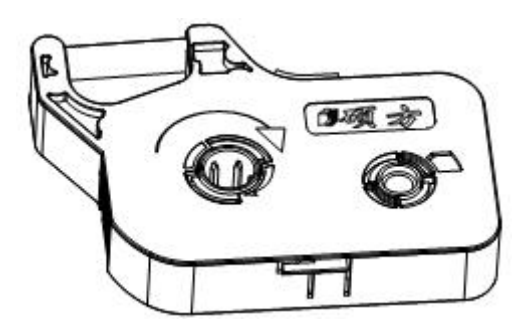

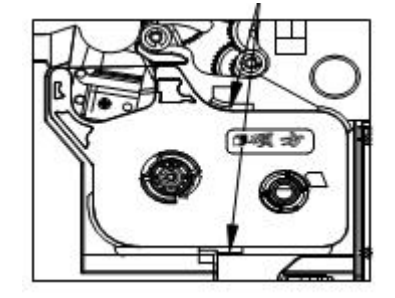

Figure 1 Tighten the Ribbon

Figure 2 Ribbon Cassette Installation

- 2.1.2 Removal of ribbon cassette
  - (1) Make the print head in a non-printable position.
  - (2) Press the clamping tongue inward with a finger to lift it upward so as to remove the ribbon cassette easily according to the direction of arrow in the following figure.

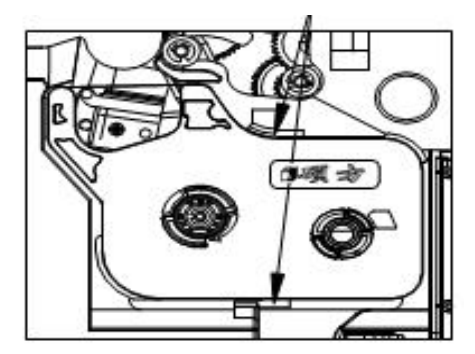

### **2.2Installation and Removal of Label Cassette**

- 2.2.1 Installation of label cassette
  - (1) Open the upper cover.

Please pull the label about 2cm out of the outlet of label cassette. See the following figure.

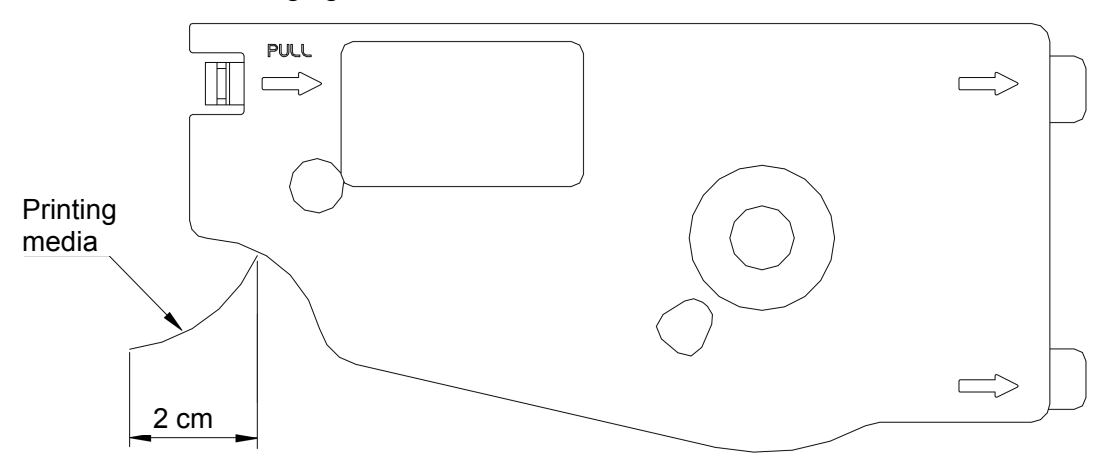

- (2) Align the tabs on the label cassette with the holes in the printer, and then push the label cassette in until it clicks into the place.
- (3) Ensure the front end of label exits the pinch roller.

Note:

• Please ensure that the clamping tongue in the left of label cassette has been returned.

Clamping tongue

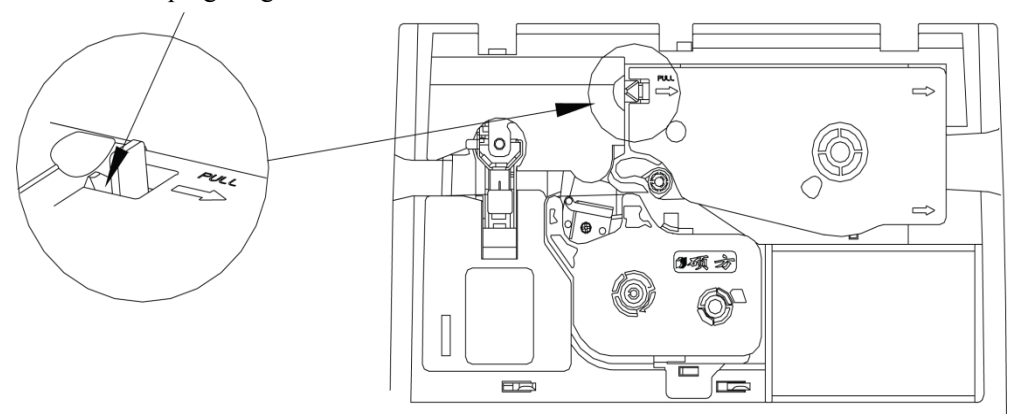

- (4) Close the upper cover.
- 2.2.2 Removal of label cassette

- (1) Open the upper cover.
- (2) Make the print head in a non-printable state.
- (3) Press the clamping tongue in the left of label cassette and lift upward the cassette at the same time.
- (4) Close the upper cover.

#### **2.3Installation and Removal of Tube and Tube Adjuster**

2.3.1 Installation of tube

Insert the tube into the tube adjuster, pass through the cleaning sponge and spring compression plate of the tube adjuster.

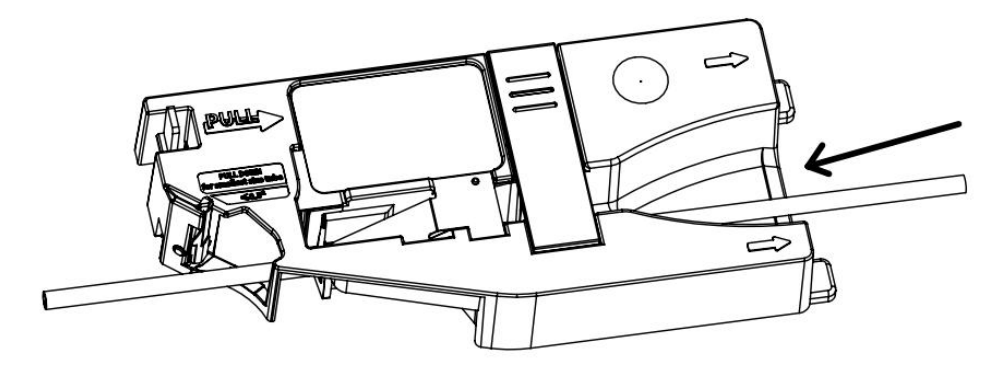

Note: When the printing small size tube cannot be printed completely, put down the lever to ensure the tube can be printed completely

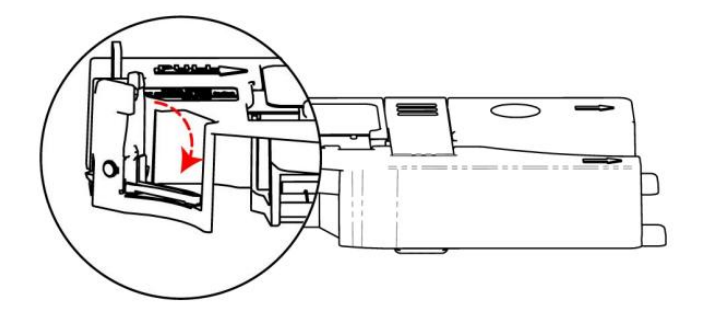

- 2.3.2 Installation of tube adjuster
  - (1) Open the upper cover.
  - (2) Align the tabs on the tube adjuster with the holes in the printer, and then push the tube adjuster in until it clicks into the place.
  - (3) Close the upper cover.

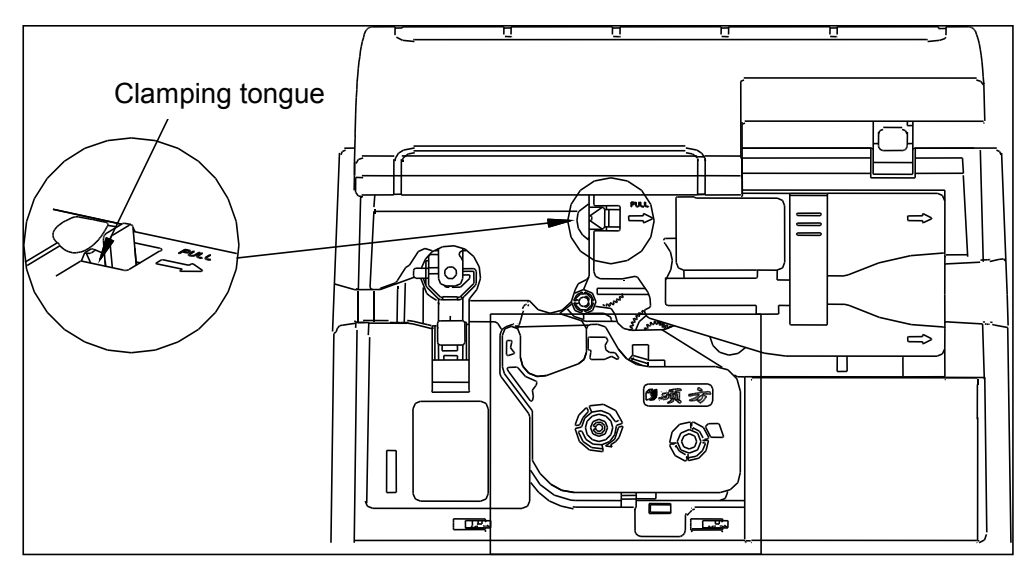

- 2.3.3 Removal of tube adjuster
  - (1) Open the upper cover.
  - (2) Press the clamping tongue at left of tube adjuster and lift it upward at the same time.
  - (3) Close the upper cover.

### 2.4Replacement of Half-cutter and Cutting Board Assembly

2.4.1 Replacement of cutter

Pull the old cutter out, and insert a new one.

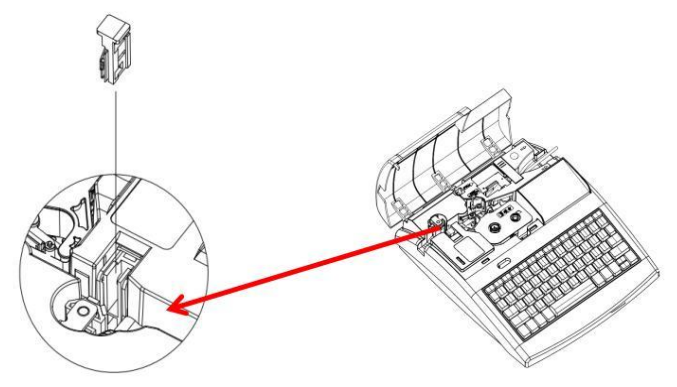

- 2.4.2 Replacement of cutting board assembly
  - (1) Take the label or tube out of tube printer.
  - (2) Pull out the old cutting board assembly.
  - (3) Insert a new one.

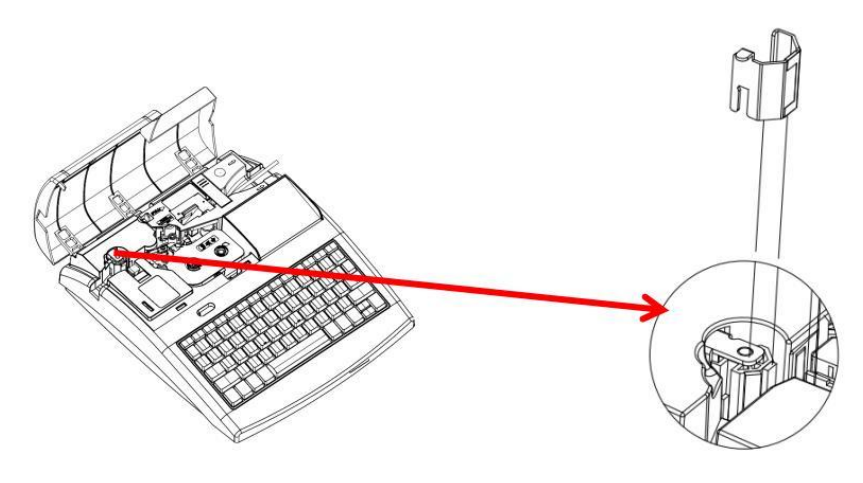

Note:

- Please be careful not to hurt your fingers when replace any cutter and cutting board assembly.
- When the cutter has been used for long time and the half-cutting effect is not good, please replace the complete set of cutter and cutting board assembly at the same time.

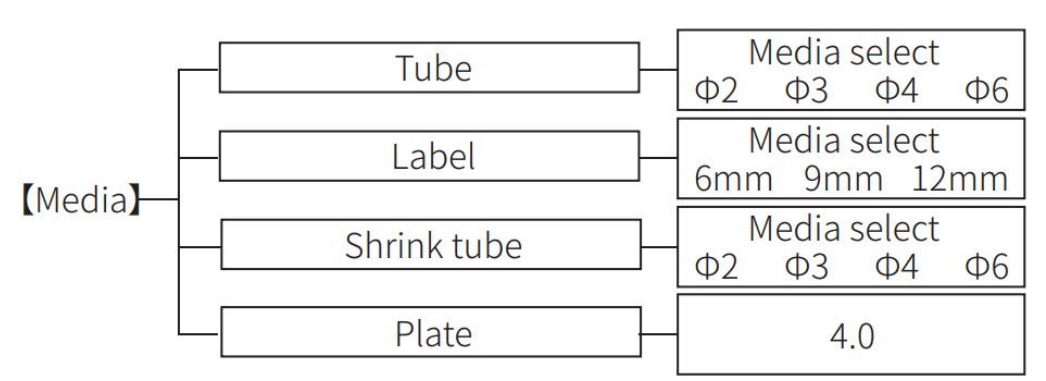

**Chapter 3 Main Function Keys** 

✓ Select the type and size of consumables corresponding to the consumables loaded into the printer

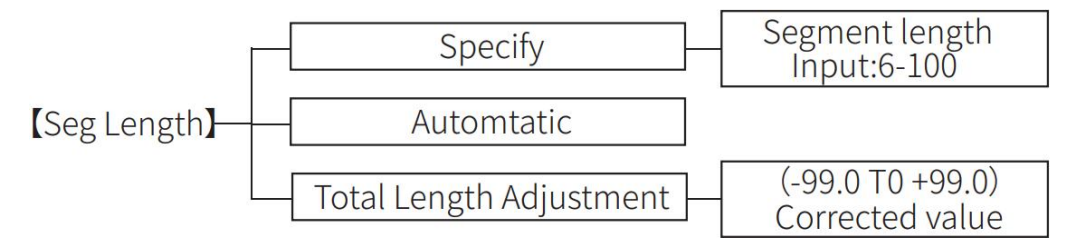

 $\checkmark$  Set length of segment which can be specified or automatically adjusted Note: The setting only takes effect at and below the cursor position

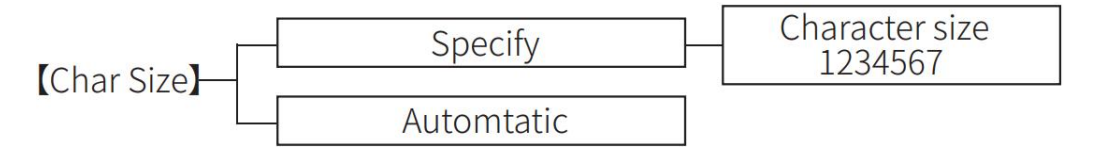

 $\checkmark$  Set character size which can be specified or automatically adjusted Note: The setting only takes effect at and below the cursor position

[Repeat] Repeat:1-200

 $\checkmark$  Set the number of times to repeat printing

Note: The setting only takes effect at and below the cursor position

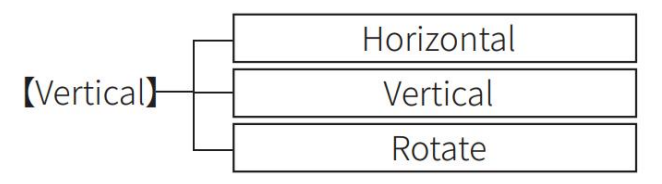

 $\checkmark$  Set the direction of segment content

Note: The setting only takes effect at and below the cursor position

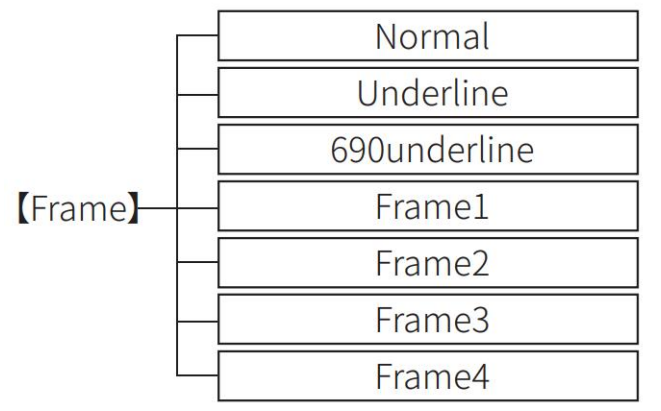

✓ Set underline ,690underline,frame.Normal mean no setting

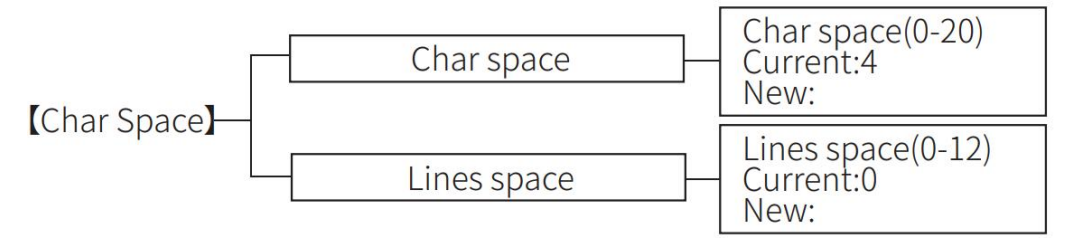

 $\checkmark$  Set character and line spacing

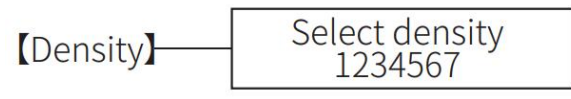

✓ Set print density

| 【Align】— | Center  |
|----------|---------|
|          | Left    |
|          | Right   |
|          | Justify |

 $\checkmark$  Set the alignment of segment content

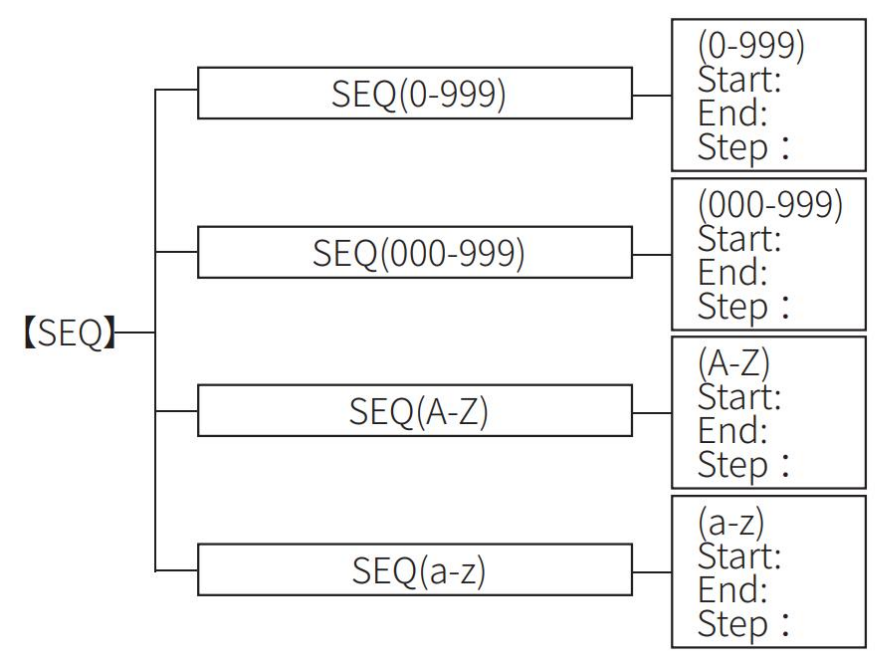

 $\checkmark$  Set sequence number, can set letter and number of sequence numbers

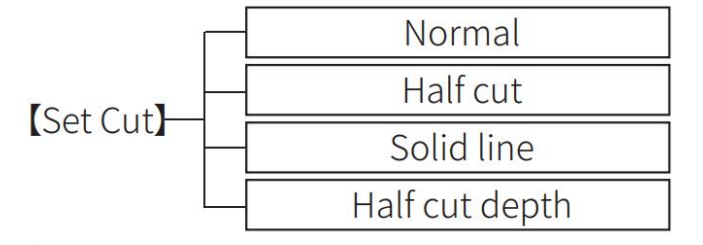

| Normal     | WELCOME | USE | SUPVAN | PRINTER |
|------------|---------|-----|--------|---------|
| Half cut   | WELCOME | USE | SUPVAN | PRINTER |
| Solid line | WELCOME | USE | SUPVAN | PRINTER |

✓ Set the cutting method between segments, which can be half cut or draw line and half cut depth adjustment

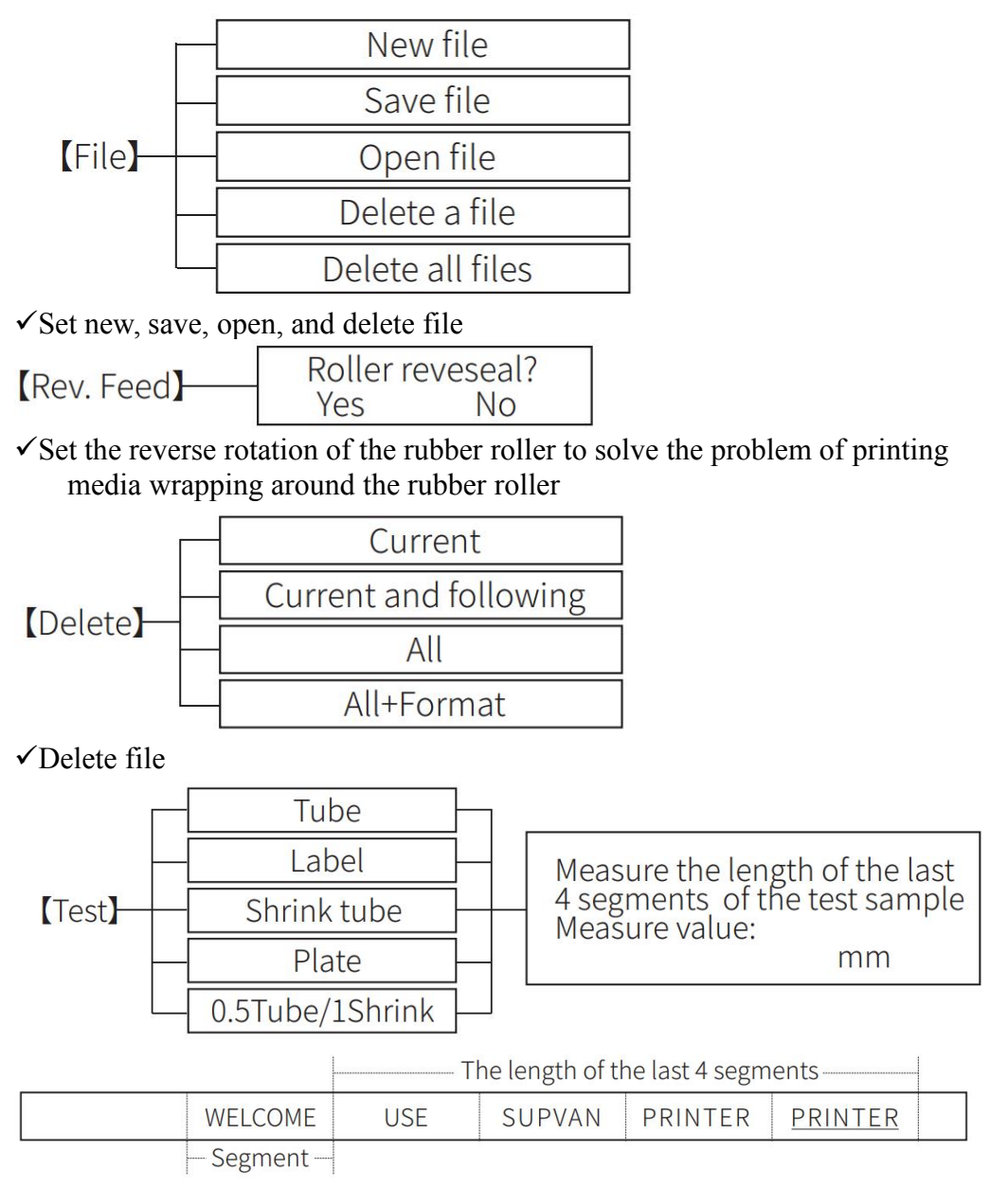

- ✓ The Test key solves the inconsistency between the set segment length and the actual printed segment length
- [Double Rows] Set double rows for printing media
- 【A/a】 Switch upper and lower cases,Long press for the system language selection,The system languages include English, Czech, Slovakia, Polish, German, Spanish, French, Italian, Hungarian, Dutch, Norwegian, Portuguese, Finnish, Swedish, Turkish, Danish
- 【ÂÄ···】 Variant of the Latin letter

# **Chapter 4 Connecting TP86E Tube Printer to PC**

### 4.1 PC Connection Specifications for TP86E Tube Printer

Compatible with Windows XP / Windows 7 / Windows 8 / Windows 10 / Windows 11

### 4.2 Installation Procedure for TP86E Tube Printer

1. Connect the TP86E to your PC via USB while the device is powered on.

2. Upon connection, you will be automatically directed to the software download page.

3. Download and install Supvan Editor software.

Note:

If the download page does not open automatically, please proceed to our website to initiate the download.

www.supvan.com.cn-English-Service and Support-Download-TP-E-Editor

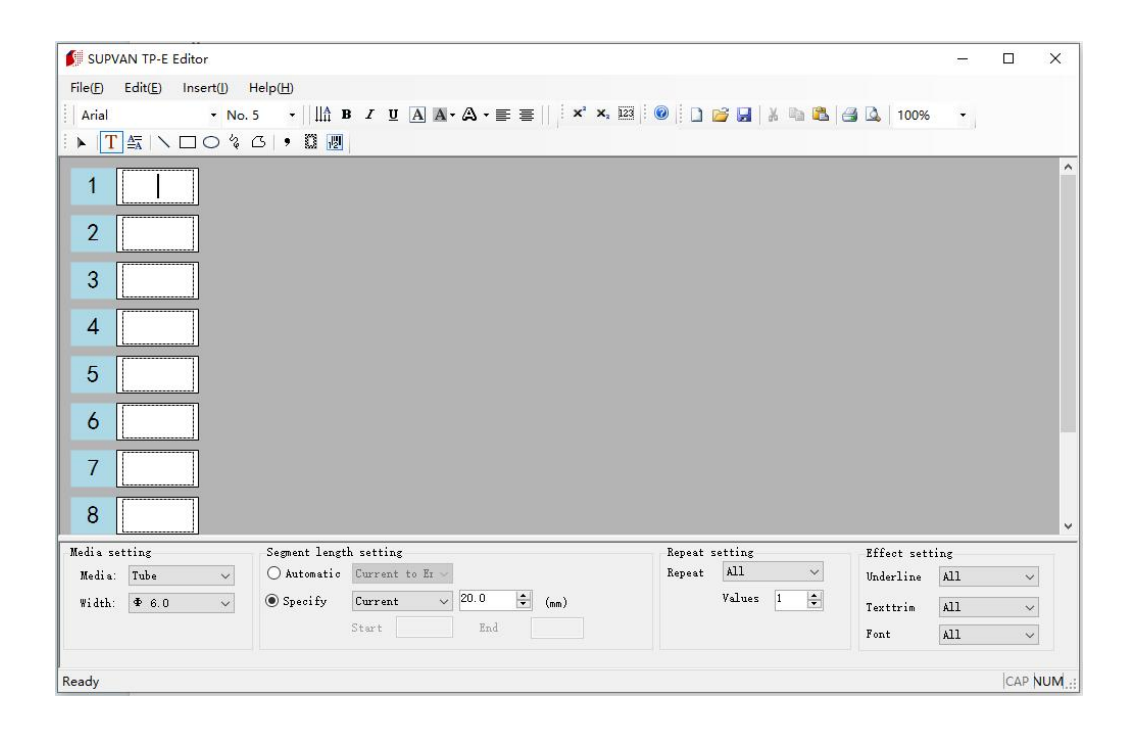

Batch printing achieved through importing EXCEL to software

# **Chapter 5 Others**

## 5.1 Functions of Key Combination

| Key Combination                                                     | Function Descriptions                                       |  |
|---------------------------------------------------------------------|-------------------------------------------------------------|--|
|                                                                     | Set the initial depth for half and full cutting of printing |  |
| $\Gamma I I I I + \Gamma Stop I + \Gamma P I$                       | materials (tube/label/shrink tube/plate)                    |  |
| <b>(</b> FN <b>)</b> + <b>(</b> Stop <b>)</b> + <b>(</b> A <b>)</b> | Repeat priority and sequence priority settings              |  |
| <b>(</b> FN <b>)</b> + <b>(</b> Stop <b>)</b> + <b>(</b> D <b>)</b> | Turn on / off low temperature printing mode                 |  |
| <b>(</b> FN <b>)</b> + <b>(</b> C <b>)</b>                          | Copy all characters from current segment (cannot copy       |  |
|                                                                     | sequence no.)                                               |  |
| (FN) + (V)                                                          | Paste all copied characters                                 |  |
| 【FN】+【Print】                                                        | Cursor print and copy print                                 |  |
| (FN) + (M)                                                          | Reset to factory setting                                    |  |
| 【FN】+【↑】                                                            | Adjust brightness                                           |  |
| 【FN】+【↓】                                                            | Adjust contrast                                             |  |
| 【FN】+【←】                                                            | Beginning of the text: move the cursor to the front of the  |  |
|                                                                     | first segment of the current text                           |  |
| $[FN] + [ \rightarrow ]$                                            | End of the text: move the cursor to the end of the last     |  |
|                                                                     | segment of the current text                                 |  |

## 5.2 Specification of SUPVAN Consumables

| Туре   | Name                                        | Model     |
|--------|---------------------------------------------|-----------|
|        | Ribbon cassette (Black) (100m/box)          | TP-R100EB |
| Ribbon | Ribbon cassette (Red) (80m/box)             | TP-R80ER  |
|        | Ribbon cassette (White) (80m/box)           | TP-R80EW  |
|        | Label cassette tape (White 12mm) (16m/box)  | TP-L12EW  |
|        | Label cassette tape (Yellow 12mm) (16m/box) | TP-L12EY  |
| Label  | Label cassette tape (Silver 12mm) (16m/box) | TP-L12ES  |
| Label  | Label cassette tape (White 9mm) (16m/box)   | TP-L09EW  |
|        | Label cassette tape (Yellow 9mm) (16m/box)  | TP-L09EY  |
|        | Label cassette tape (Silver 9mm) (16m/box)  | TP-L09ES  |

| Label cassette tape (White 6mm) (16m/box)          |                                            | TP-L06EW |
|----------------------------------------------------|--------------------------------------------|----------|
| Label cassette tape (Yellow 6mm) (16m/box)TP-L06EY |                                            | TP-L06EY |
|                                                    | Label cassette tape (Silver 6mm) (16m/box) | TP-L06ES |
| Cutters                                            | Cutters                                    | ТР-НС12Е |

### 5.3 How to Operate the Tube Printer Correctly

- 1. It is important to keep the tube clean. In this case, it can protect the print head and keep the inside of your printer clean.
- 2. Ensure there is no external force on tube to guarantee a smooth feeding process.
- 3. Do not dismantle the printer without any authorization. The tube printer is a sophisticated machine. Inexperienced personnel action may damage printer parts and lose the warranty service.
- 4. After operation, put it into the hard case.

## 5.4 Troubleshooting

| TP86E Tube Printer                                  |                                                         |                                                                                                    |  |
|-----------------------------------------------------|---------------------------------------------------------|----------------------------------------------------------------------------------------------------|--|
| Fault Phenomenon                                    | Fault Cause                                             | Solution                                                                                                    |  |
| The content is not centered after half-cut          | Different media with<br>different segment lengths       | Please adjust the position of contents in segment length by Set.                                              |  |
| Actual segment length is different from the setting | Different media                                         | Please adjust by the Test function.                                                                           |  |
| Half-cut effect is not good                         | The half cutter is blunt                                | Please replace it with a new one.                                                                             |  |
|                                                     | Insufficient half cut depth                             | Adjust half cut depth by Set                                                                                  |  |
|                                                     | Tube is too hard<br>There are stains on tube<br>surface | Please clean the tube or replace it with a qualified one.                                                     |  |
|                                                     | Ribbon is curled                                        | Please take it out. Use it after<br>coiling and leveling, or<br>replace it.                                   |  |
| Printing is not clear                               | Print head is worn or scratched                         | Please replace it.                                                                                            |  |
|                                                     | Media specification does not set correctly.             | Please change the media type<br>setting of printer which should<br>be same as the one in actual<br>operation. |  |
|                                                     | Ambient temperature is too low or high                  | Please adjust the printing<br>density or change the ambient<br>temperature of printer<br>operation.           |  |
|                                                     | Character size is set too large                         | Please reset a smaller character size.                                                                        |  |
|                                                     | Ribbon is out of way                                    | Please take it out and adjust it                                                                              |  |
| Print content is incomplete                         | Media specification does not set correctly              | Please change the media type<br>setting of machine which<br>should be same as the one in<br>actual operation  |  |
|                                                     | Print head is worn or scratched                         | Please replace it.                                                                                            |  |
| Act without print content                           | Print head does not<br>connect correctly                | Connect the print head correctly                                                                              |  |

|                                                       | Print head is damaged           | Please replace it.                                                                   |
|-------------------------------------------------------|---------------------------------|--------------------------------------------------------------------------------------|
| Label sticks to cutter                                | Half-cut is too deep            | Select a smaller half-cut depth.                                                     |
|                                                       | Adhesive on blade               | Clean the blade                                                                      |
|                                                       | Print density too high          | Lower the density                                                                    |
| The ribbon comes out along with the printing material | Rewind roller not working       | Replace the rewind roller or<br>clean the gear corresponding<br>to the rewind roller |
| Roller is wrapped with label                          | Rubber is left on label surface | Press [Rev Feed] to take it out                                                      |
| Print media are not feed                              | External force on tube          | Make sure media feed<br>smoothly without any external<br>force intervention          |
|                                                       | Roller is not clear             | Please clean the roller.                                                             |
|                                                       | Foreign body in channel         | Clean the channel                                                                    |

>

=

L

 $\sim$ 

Δ

log

ln

# 5.5 Symbols

|            |         |     |               |      |    | E  | lectrica | ıl         |          |         |              |          |     |        |
|------------|---------|-----|---------------|------|----|----|----------|------------|----------|---------|--------------|----------|-----|--------|
| ***        | ,       | N   | ţ             | (    | )  | ļ  | (        | $\bigcirc$ |          |         | $\bigcirc$   |          |     | $\sim$ |
| $\bigcirc$ | -       | 0   | $\otimes$     |      | =  | 1  | - (      |            | <u>/</u> | -       | $\downarrow$ | -        | •   | ⊣⊢     |
| ⊝⊸€–€      | <b></b> | •   | <b>⊕-€-</b> ⊖ | \$—€ | ↔  |    | )        | $\top$     | -07      | ×       | -0-          | <b>ب</b> | ]   |        |
| ÷          | -       | ~~~ | -346-         | -H   |    |    | ţ,       | ሙ          | لعقا     | 1 000 ) | -₩-          | -Ç       | ד ל | Ŷ      |
|            |         |     |               |      |    |    | Unit     |            |          |         |              |          |     |        |
| o          | ,       | "   | \$            | ¥    | Ŧ  | ¢  |          | £          | %        | @       | °C           | ፑ        | \$  | %      |
| ‰          | @       | mil | cm            | km   | КМ | m² | n        | ng         | kg       | сс      | D            | 0        | ¤   | Œ      |
| ₿          | m       |     | ml            | m    | ol |    |          |            |          |         |              |          |     |        |
|            |         |     |               |      |    | Ma | ithemat  | tics       |          |         |              |          |     |        |
| æ          | =       | ¥   |               | 2    | 2  | <  | >        | <          | ≯        | :       | ±            | +        |     | ×      |
| ÷          | /       | J   | ф с           | c    | ∞  | Λ  | V        | Σ          | Π        | U       | n            | ∈        | 12  | 2.     |
| Т          |         | 2   | • •           |      | 2  | 0  | ٧        | ≦          | ≧        | ÷       | =            | +        | -   | <      |

1/4

1/2

3/4

#### Chapter 5 Others

|       |      |      |                  |     |       |      | Numbe | r    |      |      |      |           |      |      |
|-------|------|------|------------------|-----|-------|------|-------|------|------|------|------|-----------|------|------|
| i     | ii   | iii  | iv               | v   | vi    | vii  | viii  | ix   | x    | Ι    | II   | III       | IV   | V    |
| VI    | VII  | VIII | IX               | X   | XI    | XII  | 1.    | 2.   | 3.   | 4.   | 5.   | 6.        | 7.   | 8.   |
| 9.    | 10.  | 11.  | 12.              | 13. | 14.   | 15.  | 16.   | 17.  | 18.  | 19.  | 20.  | (1)       | (2)  | (3)  |
| (4)   | (5)  | (6)  | (7)              | (8) | (9)   | (10) | (II)  | (12) | (13) | (14) | (15) | (16)      | (17) | (18) |
| (19)  | (20) | 1    | 2                | 3   | 4     | 5    | 6     | Ī    | 8    | 9    | 10   | (-)       | ()   | Ξ    |
| ((74) | (ħ)  | 63   | ( <del>L</del> ) | (1) | (Jt.) | (+)  | 1     | 12   | 13   | 14   | 13   | <u>16</u> | Ð    | 18   |
| 19    | 20   | 0    | 0                | 0   | 6     | 9    | 0     | Ø    | 0    | 8    | ©    | Ø         |      |      |

\_\_\_\_\_

|    |   |   |   |   |   |    |   | Bra | cket |   |   |   |   |   |   |   |   |
|----|---|---|---|---|---|----|---|-----|------|---|---|---|---|---|---|---|---|
| (  | ) | ~ | ) | { | } | ~  | } | ſ   | )    | ~ | J | Ľ | 1 | - | L | « | » |
| \$ | * | < | > |   | ~ | ſ  | J | _   | -    | ſ | J | Ţ | n | C | ) | { | } |
| C  | ) | ć | , | u | " | 'n | " |     |      |   |   |   |   |   |   |   |   |

|   |   |   |     |    |   | P | unctuati | on |   |   |   |    |   |   |
|---|---|---|-----|----|---|---|----------|----|---|---|---|----|---|---|
| , |   | ٥ |     | ;  | : | ? | 1        | :  |   |   | × | Ł  | ~ | I |
| v | - | , |     | 4  |   | ; | :        | ?  | ! | I |   | 1  | _ | 1 |
| I | _ | # | &   | *  | * | § | "        | Nº | œ | % | - |    | _ |   |
|   |   |   |     |    | # | & | *        | 우  | ð | ⊕ | o | 11 | 1 | / |
| 1 | 1 | λ | am. | pm | È | Ē | ۲        | đ  | Ē |   |   |    |   |   |

#### Chapter 5 Others

|            |   |   |    |   |   |   | Arrow |   |   |   |   |   |   |   |
|------------|---|---|----|---|---|---|-------|---|---|---|---|---|---|---|
| $\uparrow$ | ¥ | ÷ | ÷  | Г |   | 7 | Ľ     | Ы | - | - | Ŷ | Ŷ | • | - |
|            | • | ď | P  |   | ٩ | c | •     | 0 | U | ¢ | ₽ | Û | Û | ⇔ |
| ţ          | 5 | 2 | ±2 | Ŷ | ÷ | > | ↑     | ¥ | 7 | 7 | K | R | 企 | 슐 |
| \$         | ⇔ | ¢ | ⇔  | ¢ | ⇔ | ¢ | ₽     | Ð | 4 | ¢ | Û |   |   |   |

|   |   |   |    |   |   | S | uperscri | ipt |   |   |   |   |     |    |
|---|---|---|----|---|---|---|----------|-----|---|---|---|---|-----|----|
|   | © | а | ®  | o | 2 | 3 | 1        | o   |   | , | н | x | TEL | тм |
| n | " | o | ÷± | + |   | 4 | 5        | 6   | 7 | 8 | 9 | а | b   | С  |
| e | d | f | g  | h | i | j | k        | 1   | m | n | 0 | р | q   | r  |
| S | t | u | v  | w | x | У | Z        | α   | β | Ŷ |   |   |     |    |

|   |   |   |             |   |   | : | Subscrip | t |   |   |   |   |   |   |
|---|---|---|-------------|---|---|---|----------|---|---|---|---|---|---|---|
|   | ± | + | <del></del> | o | 1 | 2 | 3        | 4 | 5 | 6 | 7 | 8 | 9 | а |
| b | C | e | d           | f | g | h | i        | j | k | 1 | m | n | o | p |
| q | r | s | t           | u | v | w | ×        | У | z | α | β | Ŷ |   |   |

|    |   |   |   |   |   |   | Pinyin |   |   |   |   |   |   |   |
|----|---|---|---|---|---|---|--------|---|---|---|---|---|---|---|
| ā  | á | ă | à | ō | ó | ŏ | ò      | ē | é | ě | è | ī | í | Ť |
| ۱  | ū | ú | ŭ | ù | ū | ú | ŭ      | ù | ü | ê | a | ń | ń | Ň |
| 'n | g |   |   |   |   |   |        |   |   |   |   |   |   |   |

#### Chapter 5 Others

|   |   |   |   |   |   |   | Russian |   |   |   |   |   |   |   |
|---|---|---|---|---|---|---|---------|---|---|---|---|---|---|---|
| A | Б | в | Г | Д | E | Ë | ж       | 3 | И | й | к | Л | м | Н |
| 0 | п | P | С | т | У | Φ | x       | ц | ч | ш | щ | Ъ | ы | Ь |
| Э | ю | я | а | б | в | г | д       | е | ж | ë | 3 | и | й | к |
| л | M | н | o | п | р | с | т       | У | ф | x | ц | ч | ш | щ |
| Ъ | ы | ь | э | ю | я |   |         |   |   |   |   |   |   |   |

|   |   |   |   |   |   |   | Latin |   |   |   |   |   |   |   |
|---|---|---|---|---|---|---|-------|---|---|---|---|---|---|---|
| A | В | Г | Δ | E | z | Н | Θ     | Ĩ | к | ٨ | М | N | E | 0 |
| п | Р | Σ | т | Y | Φ | x | Ψ     | Ω | α | β | Ŷ | δ | ε | ζ |
| η | θ | L | к | λ | μ | v | ξ     | o | π | ρ | σ | τ | υ | φ |
| x | ψ | ω |   |   |   |   |       |   |   |   |   |   |   |   |

|    |   |   |   |   |   |    | Tabulate | e            |              |           |    |   |   |   |
|----|---|---|---|---|---|----|----------|--------------|--------------|-----------|----|---|---|---|
| г  | т | ٦ | F | + | - | Ľ  | Т        | J            | Г            | т         | ٦  | F | + | 4 |
| L  | т | - | F | ₸ | ٦ | ŀ  | ŧ        | 눼            | L            | <u>JL</u> | IJ | r | - | 2 |
| I. | × | 1 | C | _ | ر | Г  | ٦        | L            | L            | Г         | ٦  | L | L | F |
| ٦  | F | J | Г | П | L | Ű. | /        | $\mathbf{X}$ | $\mathbf{X}$ | 1         |    |   |   | - |
| F  | F | F | F | F | F | -  | F        | ⊩            | ŧ            | ┨         | +  | - | т | T |
| T  | т | т | I | ₸ | π | ⊥  | Ш        | #            | Н            | -1        | Ч  | Ч | - | 4 |
| +  | + | + | + | + | + | -  | ⊥        | <b>_</b>     | L            | 1         | L  | + | + | + |
| +  | + | + |   |   | ł | 1  | +        | +            |              |           |    |   |   |   |

#### Chapter 5 Others

| Hiragana |    |    |    |    |    |   |   |   |    |     |   |    |   |    |    |   |
|----------|----|----|----|----|----|---|---|---|----|-----|---|----|---|----|----|---|
| あ        | ١١ | う  | え  | お  | か  | ŧ | < | け | J  | さ   | L | す  | せ | そ  | t₂ | ち |
| 5        | τ  | ٢  | な  | (2 | ಶ್ | ね | Ø | は | υ  | ري. | ~ | (₹ | ŧ | み  | む  | හ |
| も        | や  | Ø  | ł  | 6  | IJ | 3 | れ | 3 | わ  | を   | h | が  | き | ŧ  | ¢  | げ |
| ð        | じ  | す  | ず  | ぞ  | ťž | ぢ | づ | で | ど  | ば   | び | Ĩ. | ~ | (ぼ | (ぱ | v |
| ۍ،       | ~  | (£ | ١٩ | Ľ  | プ  | ~ | ポ | あ | U) | 5   | ż | お  | р | ø  | £  | 2 |
| わ        | み  | æ  |    |    |    |   |   |   |    |     |   |    |   |    |    |   |

| Katakana |   |   |    |   |   |   |    |   |   |   |   |   |   |   |   |    |   |
|----------|---|---|----|---|---|---|----|---|---|---|---|---|---|---|---|----|---|
| יד       | イ | Ċ | I  | オ | カ | ŧ | ク  | ケ |   | Ψ | シ | ス | セ | ע | Q | チ  | ש |
| テ        | ۴ | ナ | Ξ  | R | ネ | L | 73 | Ł | フ | ~ | 朩 | 7 | Ш | Ь | X | Ŧ  | ヤ |
| 2        | Е | Þ | IJ | ĸ | ν |   | ס  | Ð | v | ガ | ギ | グ | ゲ | Ĭ | ザ | IJ | ズ |
| ゼ        | У | ダ | ヂ  | ヅ | デ | 4 | ĸ  | Ĕ | ブ | べ | ボ | 7 | ۲ | Ċ | т | ォ  | 4 |
|          | Э | ッ | 7  | Ŧ | z | л | ታ  |   |   |   |   |   |   |   |   |    |   |